# ىلع Radius Server Backback ةزيم نيوكت ةيلحملا ةكبشلا يف مكحتلا تادحو ةيكلساللا

### تايوتحملا

<u>ةمدقملا</u> <u>ةيساسألا تابلطتملا</u> <u>تابلطتملا</u> <u>ةمدختسملا تانوكملا</u> <u>ةي ساساً تامول عم</u> RADIUS مداخل يطايتحالا خسنلا ةزيم ىطاىتحالا خسنلا تالاح طشن اعضوا لماخلا عضولا فاقىالا عضو <u>نيوكتلا</u> <u>(رماوألا رطس ةەجاو) CLI مادختساب RADIUS مداخ ميجوت ةداعا ةزيم نيوكت</u> (GUI) <u>ةىموسرل</u>ا مدختسملا قەجاو مادختسات RADIUS مداخل ىطاي تحال خس ن لا قزىم ن يوكت <u>ةحصلا نم ققحتلا</u> اهحالصاو ءاطخألا فاشكتسا <u>ةلص تاذ تامولعم</u>

## ەمدقملا

تادحو مادختساب RADIUS مداخل يطايتحالاا خسنلاا ةزيم نيوكت ةيفيك دنتسملا اذه حضوي ةيكلساللا (WLCs) ةيلحملا ةكبشلا يف مكحتلاا.

## ةيساسألا تابلطتملا

### تابلطتملا

:ةيلاتلا عيضاوملاب ةفرعم كيدل نوكت نأب Cisco يصوت

- Cisco WLCs و Lightweight (LAPs) عضولاا يف لوصولا طاقن نيوكتب ةيساسأ ةفرعم •
- مكحتلا ثيح نم (CAPWAP) ةيكلساللاا لوصولا ةطقن لوكوتوربب ةيساساً ةفرعم دادمإلاو
- يكلساللا نامألا لولحب ةيساسأ ةفرعم •

### ةمدختسملا تانوكملا

.Cisco 5508/5520 مكحت ةدحو ىلإ دنتسملا اذه يف ةدراولا تامولعملا دنتست

ةصاخ ةيلمعم ةئيب يف ةدوجوملا ةزهجألاا نم دنتسملا اذه يف ةدراولا تامولعملا ءاشنإ مت. تناك اذإ .(يضارتفا) حوسمم نيوكتب دنتسملا اذه يف ةمدختسُملا ةزهجألاا عيمج تأدب رمأ يأل لمتحملا ريثأتلل كمهف نم دكأتف ،ةرشابم كتكبش.

# ةيساسأ تامولعم

### RADIUS مداخل يطايتحالا خسنلا ةزيم

#### يطايتحالا خسنلا تالاح

#### طشنلا عضولا

ةلەملا دعب قيقحت ةمزح (WLC) ةيكلساللا ةيلحملا ةكبشلا يف مكحتلا رصنع لسري تقو يف مداخلا ةباجتسإ مدع ةلاح يف مداخلا ةلاح ديدحتل (ةيناث 300 وه يضارتفالا دادعإلا) قباس.

#### لماخلا عضولا

يف مكحتلا رصنع رثعي نأ ىلا ةيلمعلا هذه رمتست .ىوصقلا ةيولوألا يذ يلاتلا مداخلا دق طشنلا مداوخلا عمجت نأ وأ طشن RADIUS مداخ ىلع ةيكلساللا ةيلحملا ةكبشلا دفنتسأ

دعب طشن مداخلاا نأ (WLC) ةيكلساللاا ةيلحملا ةكبشلاا يف مكحتلا رصنع ضرتفي اذإ .قباس تقو يف مداخلا ةباجتسا مدع ةلاح يف (ةيناث 300 وه يضارتفالاا دادعإلاا) ةلەملا (WLC) ةيكلساللا ةيلحملا ةكبشلا يف مكحتلا رصنع نإف ،ةبيجتسم ريغ لازت ال تناك ةقداصم بلط يتأي امدنع ىرخأ ةرم لواحيو ىرخأ قلەم رظتني

#### فاقيإلا عضو

(WLC) ةيكلساللاا ةيلحملا ةكبشلاا يف مكحتلا ةدحو معدت ،ليغشتلا فاقيإ عضو يف مداخ لطعت دنع .ةيطايتحالا ةقيرطلا ليطعت مت ،رخآ ىنعمب .طقف لاطعألا ىلع بلغتلا هيكلساللاا ةيلحملا ةكبشلا يف مكحتلا رصنع لشف زواجت متيس ،يساسألاا RADIUS قدحو رمتست .طشنلا يطايتحالا خسنلا ةزيم معدي يذلا يلاتلا RADIUS مداخ ىلإ (WLC) ىل يوناثلا RADIUS مداخ مادختسا يف (WLC) قيكلساللا قيل ملا قكبشلا يف مكحتلا ىل يوناثلا على مداخ مادختسا يف (WLC) قيكل ماليا قيل مل ما يا تك

### نيوكتلا

### (رماوألا رطس ةەجاو) CLI مادختساب RADIUS مداخ ەيجوت ةداعإ ةزيم نيوكت

نم ديزم ىلع لوصحلل (طقف <u>نيلچسملا</u> ءالمعلل) <u>رماوألا څحب ةادأ</u> مدختسأ : مسقلا اذه يف ةمدختسملا رماوألا لوح تامولعملا.

.WLC لا ىلع ةمس يطايتحإ لدان RADIUS لا تنكم WLC CLI in order to لا نم رمأ اذه تلمعتسا

مداخ عضو ديدحت يف ىلوألاا ةوطخلا لـثمتت ةيبلسلاو ةيباجيإلاا عاضوألا (WLC) ةيكلساللاا ةيلحملا ةكبشلا يف مكحتلا رصنع عوجرلل.

:رمأ اذه ،يطايتحإ بولسألا تددح in order to تلخد

WLC1 > config radius fallback-test mode {active/passive/off}

• .ةلاحلا رابتخال ةلطعم مداوخ ىلإ تافشكتسم لسري - طشن.

• .ةريخألا ةكرحلا ىلإ ادانتسا مداخلا ةلاح نييعت - لماخ.

.(يضارتفالا) مداخلل يطايتحالا رابتخالا ليطعت - فاقيإلا ديق •

عضولل رابسملا لصاف ددحي يذلا ينمزلا لصافلا ديدحت يف ةيلاتلا ةوطخلا لثمتت ةلماخلا ةيلمعلا عاضوأل طشنلا ريغ تقولا وأ طشنلا.

:رمأ اذه ،ينمزلا لصافلا تتبث in order to تلخد

WLC1 > config radius fallback-test mode interval {180 - 3600}

ناوث يف طشنلاا ريغ تقولاا وأ قيقحتلل ينمزلاا لصافلاا لخدأ - <3600 ىلإ 180> (ةيناث 300 وه يضارتفالاا). طشنلا ريغ تقولا وأ ليدبلا طشنلا عضولا ةلاح يف قيقحتلا ةرتف ينمزلا لصافلا ددجي ليدبلا لماخلا عضولا ةلاح يف.

يف ەمادختسإ متيس مدختسم مسا نيوكت ىلإ جاتحت ،ةيلمعلل طشنلا عضولل ةبسنلاب مداخ ىلإ لسرملا رابسملا بلط RADIUS.

:رمأ اذه ،username لا تلكش in order to تلخد

WLC1 >config radius fallback-test username {username}

<username> وه يضارتفالا) يمقر يدجبأ فرح 16 ىتح مسا لخدأ - <username>.

ريصقتلا .يضارتفالا عم ەكرت وأ كب صاخلا مدختسملا مسا لاخدا كنكمي :**ةظحالم** ،قيقحتلا لﺉاسر لاسرال مدختسم اذه مدختسملا مسا نأل ."username "cisco-probe ،رورم ةملك نيوكت ىلإ جاتحت ال تنأف

#### مدختسملا ةمجاو مادختساب RADIUS مداخل يطايتحالا خسنلا ةزيم نيوكت (GUI) ةيموسرلا

یا عم WLC لا تلكش steps in order to اذه تمتأ

- RADIUS < نامألا ددح ،كلذب مايقلل RADIUS. مداخل ليدبلا عضولا نيوكتب مق 1. ةكبشلا يف مكحتلا ةدحوب قصاخلا (GUI) ةيموسرلا مدختسملا قمجاو نم يطايتحإ عاجرتسالا < RADIUS تالماعم ةحفص رمظت .(WLC) ةيكلساللا قيلحملا</p>
- نمضتت .هاجتإلا يئانث لاسرإلاا عضو ددح ،يطايتحالاا **عضولا** ةلدسنملا ةمئاقلا نم .2 ةشاش ةطقل لاثم انه.ليغشتلا فاقيإو لماخلاو طشنلاا عضولا ةحاتملا تارايخلا ةروصلا يف حضوم وه امك طشنلاا يطايتحالاا عضولا نيوكتل.

| cisco                                                                                                    | MONITOR WLAN                                  | s <u>C</u> ONTROLLER          | WIRELESS | SECURITY | MANAGEMENT | COMMANDS | нецр |
|----------------------------------------------------------------------------------------------------|-----------------------------------------------|-------------------------------|----------|----------|------------|----------|------|
| Security                                                                                                    | RADIUS > Fallb                                | ack Parameter                 | S        |          |            |          |      |
| <ul> <li>AAA</li> <li>General</li> <li>RADIUS</li> <li>Authentication</li> <li>Accounting</li> <li>Fallback</li> <li>TACACS+</li> <li>LDAP</li> <li>Local Net Users</li> <li>MAC Filtering</li> <li>Disabled Clients</li> <li>User Login Policies</li> <li>AP Policies</li> </ul> | Fallback Mode<br>Username<br>Interval in sec. | active <u></u><br>testaccount |          |          |            |          |      |

- . لاجم username لا يف username لا ،ةيلمعلا بولسأ طشن ل تلخد.
- . ةيناثلا يف ينمزلا لصافلا لقح يف قيقحتلل ينمزلا لصافلا ةميق لخدأ
- .**قبطي** ةقطقط .5

ةيلحملا ةكبشلا يف مكحتلا رصنع يف ةيوقلا لشفلا زواجت ةزيم نيكمت مت اذا نوكي (WLC) ةيكلساللا ةيلحملا ةكبشلا يف مكحتلا رصنع نإف ،(WLC) ةيكلساللا مايقلا يغبني ال ،كلذ عمو ."بيجتسي ال" هنأ ىلع AAA مداخ ىلع ةمالع عضول ةياغلل ايئادع تمق اذا طقف نيعملا ليمعلا كلذل AAA مداخ بيجتسي ال نأ لمتحملا نم هنأل كلذب لازي ال .ةحلاص تاداهشب نيحيحص نيرخآ ءالمعل ةباجتسإ نوكي نأ نكمي .تماصلا لهاجتلاب ال" هنأ ىلع AAA مداخ زييمت (WLC) ةيكلساللا ةيلحملا ةكبشلا يف مكحتلا رصنع ناكمإب الريجتسي".

ل تال دة ياع بالغتال **ل** مق ،رمألاا اذه يلع بالغتال gui in order to مق ،رمألاا اذه يلع بالغتال gui in order to مكحت زاهجلا نم رمأ لشفي ،ءارجإلاا اذه ليطعت ةلاح يف .اذه تزجنأ ملا ملات ما مكحت زاهجلا نم رمأ نيلاتتم عالمع ةثالث كانه ناك اذإ يلاتال AAA مداخ يلإ لوصولا يف طقف مكحتاا ةدحو مداخ نم ةباجتسإ يقلات يف نوقفخي

8.8.100 و 8.8.100 و 8.8.100 ل ديدشلا لاعف فئاظولا يف رييغت لاخدا مت :**قطحالم** مت :مكحتلا ةدجول RADIUS ل ديدشلا لاطعالا زواجت ليطعت دنع :ثدجالا تارادصإلاو ىلع قمالع عضو متي .ءالمعلا نم ضامجإ كانه ناك اذإ الإ تارم تس قمزحلا قلواحم قداعا ثادحاً ثالث دعب هيلإ لوصولا رذعتي لكشب (لوصولاو ققداصملا نم الك) RADIUS مداخ عالمع قثالث نم ،اقباس) نيددعتم عالمع نم (قيلاتتم قلواحم 18) قلهملا عاهتنا قلواحم قداعا متت :مكحتلا قدحول يوقلا RADIUS لشف زواجت نيكمت دنع .(طبضلاب مداح المع من الك) RADIUS مداخ قلواحم قداع مت :مكحتلا قدحول يوقلا RADIUS لشف زواجت نيكمت دنع .(طبضلاب مداحل من الك) مداخ مداح المع نم (قيلاتتم تالواحم 6) دجاو قلهم ثدح دعب لوصولال لباق ريغ هنأب (CT) و مداح المع نم (قيلاتتم تالواحم 6) دحاو قلهم ثدح دعب لوصولال لباق ريغ مال بات قلواحم 18 عارجا نكمي هنا ينعي اذهو .(طبضلاب دحاو ليمع نم ،اقباس) نيددعتم الم عن م الك الفراحي مال من من حريا مت من من الم تارم تس قمزحلا

### ةحصلا نم ققحتلا

حيحص لكشب نيوكتلا لمع ديكأتل مسقلا اذه مدختسا.

رم<u>اوأ ضعب (طقف نيلجسملاءالمعل) جارخالا مجرتم ةادأ</u> معدت OIT in order <u>رماواً ضعب (طقف نيلجسملاءالمعل) جارخالا</u> مجرتم <u>قاداً</u> معدت to جاتناٍ رمأً **ضرع** نم ليلحت تدهاش.

الااثم يلي اميف .كيدل يطايتحالا نيوكتلا نم ققحتلل show radius summary رمألا لخدأ:

#### WLC1 >show radius summary

Vendor Id Backward Compatibility..... Disabled Call Station Id Type..... IP Address Aggressive Failover..... Enabled Keywrap..... Disabled

| Fallback Test:        |             |
|-----------------------|-------------|
| Test Mode             | Active      |
| Probe User Name       | testaccount |
| Interval (in seconds) | 180         |

#### Authentication Servers

Idx Type Server Address Port State Tout RFC3576 IPSec-AuthMode/Phasel/Group/Lifetime/Auth/Encr 1 NM 10.1.1.12 1812 Enabled 2 Disabled Disabled-none/unknown/group-0/0 none/none

Accounting Servers

## اهحالصإو ءاطخألا فاشكتسا

اهحالصإو نيوكتلا ءاطخأ فاشكتسال اهمادختسا كنكمي تامولعم مسقلا اذه رفوي.

debug. رماوأ مادختسإ لبق <u>حيحصتا، رماوأ لوح ةمهم تامولعم</u> ىلإ عجرا :**ةظحالم** 

- debug dot1x events enable ثداح 802.1X ءاطخأ حيحصت لكشي.
- debug aaa events enable ثادحأ عيمج ءاطخأ حيحصت نيوكتب موقي AAA.

## ةلص تاذ تامولعم

- <u>مادختساب EAP مقداصم Second المالية مالاختساب EAP مقداصم (WLC)</u>
- <u>ةېلحم ةكبش مكحت ةدحو ىل</u> (Lightweight (LAP عضولا يف لوصولا قطقن ليچست (<u>WLC) قيكلسال</u>
- <u>ن امألا لولح نيوكت</u> •
- <u>ةكبش مكحت ةدحوو RADIUS مداخ نيوكت لام عم ةيكيمانيدلا</u> VLAN <u>ةكبش نييعت</u> LAN <u>ميكل ساللا</u>
- <u>Cisco Systems تادنتسمل او ينقتل امعدل</u>ا

ةمجرتاا مذه لوح

تمجرت Cisco تايان تايانق تال نم قعومجم مادختساب دنتسمل اذه Cisco تمجرت ملاعل العامي عيمج يف نيم دختسمل لمعد يوتحم ميدقت لقيرشبل و امك ققيقد نوكت نل قيل قمجرت لضفاً نأ قظعالم يجرُي .قصاخل امهتغلب Cisco ياخت .فرتحم مجرتم اممدقي يتل القيفارت عال قمجرت اعم ل احل اوه يل إ أم اد عوجرل اب يصوُتو تامجرت الاذة ققد نع اهتي لوئسم Systems الما يا إ أم الا عنه يل الان الانتيام الال الانتيال الانت الما